## Istruzioni per impostazione invio posta con alias nuovo dominio

Per inviare la posta con il nuovo dominio @IUS.TO accedi al profilo di posta elettronica di G-mail con le solite credenziali della posta istituzionale.

USERNAME = <nome>.<cognome>@ssfrebaudengo.it PASSWORD = <TuaPassword>

Immagine 1. - Maschera di Accesso

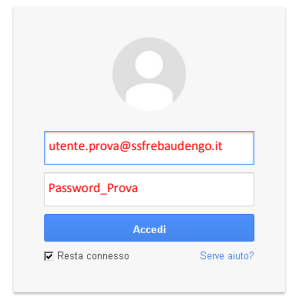

Una volta entrato nella tua area seleziona a destra l'ingranaggio e clicca su impostazioni

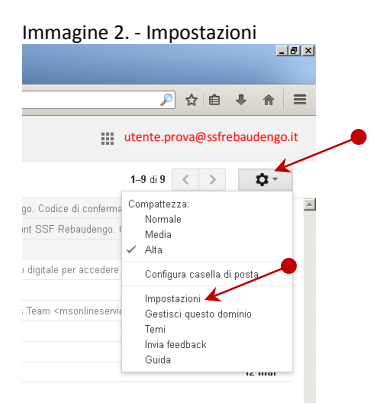

## Dalle Impostazioni seleziona la scheda Account

| Immagine 3 Sch                                                     | neda Account                                                               |                                                                                                    |                                 |
|--------------------------------------------------------------------|----------------------------------------------------------------------------|----------------------------------------------------------------------------------------------------|---------------------------------|
| + https://mail.google.com                                          | 🔶 🗎 https://mail.google.com/mail/uit/i#settrops/general 🤍 C 🔀 * ibero mail |                                                                                                    |                                 |
| Rebaudengo                                                         |                                                                            | Calcic qui per abilitare le notifiche desktop per Posta SSF Rebaudengo. <u>Ulteriori informazioni Nascondi</u>                                                  | utente.prova@ssfrebaudengo.it 🔹 |
| Posta -                                                            | Impostazioni                                                               |                                                                                                    | <b>\$</b> ₽ ~                   |
| SCRIVI                                                             | Generali Etichette Posta in arrivo                                         | Account Filtri Inoltro e POP/IMAP Chat Labs                                                                                                    |                                 |
| Posta in arrivo (6)<br>Posta inviata<br>Pozzo                      | Lingua:                                                                    | Lingua di visualizzazione di Posta SSF Rebaudengo: taliano 💽 Cambia le impostazioni della lingua per altri prodotti Google<br>Mostra tutle le opzioni di lingua |                                 |
| _AQ - Accreditamento<br>_AQ - Formazione                           | Numeri di telefono:                                                        | Codice Paese predefinito: Italia                                                                                                    |                                 |
| _AQ - Personali<br>_AQ - Qualità (e Sic<br>> _AQ - Servizi Informa | Dimensioni max pagina:                                                     | Mostra 50 💌 conversazioni per pagina<br>Mostra 250 💌 contatti per pagina                                                                                        |                                 |
| _FUNZ - Amministra<br>_FUNZ - Direzione (1)                        | Immagini:                                                                  | C Visualizza sempre le immagini esterne - Uteriori informazioni C Chiedi prima di visualizzare immagini esterne                                                 |                                 |
| _FUNZ - Direzione_S<br>_FUNZ - Segreteria<br>_FUNZ - Sicurezza     | Comportamento predefinito per la<br>risposta:<br>Ulteriori informazioni    | ି Rispondi<br>ି Rispondi a tutti                                                                                                    |                                 |

Una volta selezionata la scheda Account nell'area invia messaggio come clicca su "aggiungi un altro indirizzo email (...)".

| Immagine 4 Aggiungi altra mail                                    |                                                                                    |                                                                                                    |             |                          |  |  |  |  |
|-------------------------------------------------------------------|------------------------------------------------------------------------------------|----------------------------------------------------------------------------------------------------|-------------|--------------------------|--|--|--|--|
| Ele Bratika Branitza Considiga Sgonalitri Strumenti Aluto         |                                                                                    |                                                                                                    |             |                          |  |  |  |  |
| 🍇 Pota in arino (6) - daudou g 🛪 M Impotaziori - provaĝesfreb X + |                                                                                    |                                                                                                    |             |                          |  |  |  |  |
| + https://mail.google.com/mail                                    | /u/1/#settings/accounts                                                            |                                                                                                    | V Ci Scogle | 👂 ☆ ੇ 🛔 🔶 ≡              |  |  |  |  |
| Rebaudengo                                                        |                                                                                    | ۰ <mark>۵</mark>                                                                                                |             | prova@ssfrebaudengo.it 👻 |  |  |  |  |
| Posta -                                                           | Impostazioni                                                                       |                                                                                                    |             | \$\$ ~                   |  |  |  |  |
| SCRIVI                                                            | Generali Etichette Posta in arrivo Account                                         | Filtri Inoltro e POP/IMAP Chat Labs                                                                             |             |                          |  |  |  |  |
| Posta in arrivo (7)                                               | Modifica importation account:                                                      | Impostazioni account Google<br>Modifica la password e le opzioni di sicurezza e accedi ad altri servizi Google. |             | -                        |  |  |  |  |
| Speciali                                                          | Invia messaggio come:                                                              | Utente Prova <prova@ssfrebaudengo.it></prova@ssfrebaudengo.it>                                                  |             | modifica informazioni    |  |  |  |  |
| Posta inviata                                                     | (Utilizza Posta SSF Rebaudengo per inviare dagli altri tuoi indirizzi email)       | Aggiungi un altro indirizzo email di tua proprietà                                                              |             |                          |  |  |  |  |
| Bozze                                                             |                                                                                    |                                                                                                    |             |                          |  |  |  |  |
| Altro 👻                                                           | Controlla la posta da altri account d'liscondo<br>POP3):<br>Ulteriori informazioni | Applemeters account di norta DOD3                                                                               |             |                          |  |  |  |  |
| ÷ • - C                                                           | Aggiungi più spazio:                                                               | Attus in such stal utilizare de 0.04 CD (01) di 20 CD e tos discusicione                                        |             |                          |  |  |  |  |
|                                                                   | 33 3 1 1                                                                           | Serve altro spazio? Acquisto di spazio di archiviazione aggiuntivo                                              |             |                          |  |  |  |  |
| Sembre che tu non                                                 |                                                                                    |                                                                                                    |             |                          |  |  |  |  |

Nella casella Nome, bisogna mettere il nome che comparirà all'atto di invio, e per aggiungere quello del dominio ius.to inserite il vostro alias, già creato e associato. <nome>.<cognome>@ius.to, come nell'esempio sottostante. Cliccando su passaggio successivo si prosegue.

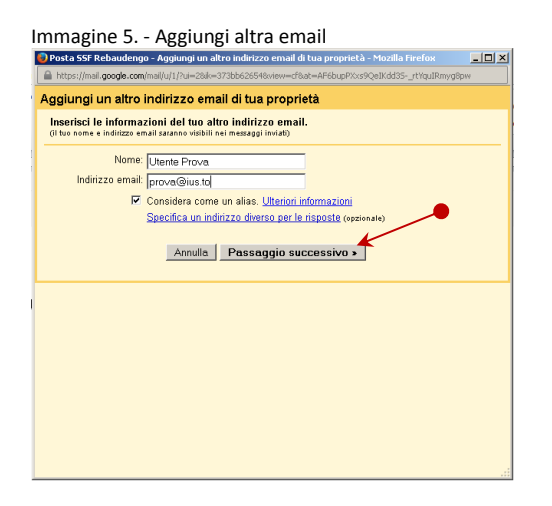

Nella fase successiva vi verrà richiesto di inviare un codice. Una volta inoltrato dovrà essere recuperato dalla posta in arrivo del account su dominio @ssfrebaudengo.it

| nmagine                                            | e 6. – Invia codice di verifica                                                                                                    |                |
|----------------------------------------------------|----------------------------------------------------------------------------------------------------|----------------|
| Posta SSF Reba                                     | udengo - Aggiungi un altro indirizzo email di tua proprietà - Mozilla Firefox                                                                                                    | <u>_0×</u>     |
| https://mail.goo                                   | .gle.com/mail/u/1/?ui=2&ik=373bb62654&view=cf&at=AF6bupPXxs9QeIKdd35rtYquIRmyg                                                                                                    | 18pw           |
| ggiungi un                                         | altro indirizzo email di tua proprietà                                                                                                    |                |
| Verifica il tuo                                    | indirizzo email                                                                                                    |                |
| Prima che tu p<br>email sia effet<br>quindi un mes | iossa inviare messaggi con prova@ius.to dobbiarno verificare che quell'indiri<br>ivamente di tua propreta. Per eseguire la verifica, fai cli su "Invia verifica"<br>saggio a prova@ius.to con le istruzione per la verifica<br>Annulla «Indietro IInvia verifica) | ZZO<br>wieremo |
|                                                    |                                                                                                    |                |
|                                                    |                                                                                                    |                |
|                                                    |                                                                                                    |                |
|                                                    |                                                                                                    |                |
|                                                    |                                                                                                    |                |
|                                                    |                                                                                                    |                |
|                                                    |                                                                                                    |                |

Dopo di che si aprirà una finestra per la verifica del codice come sotto riportato.

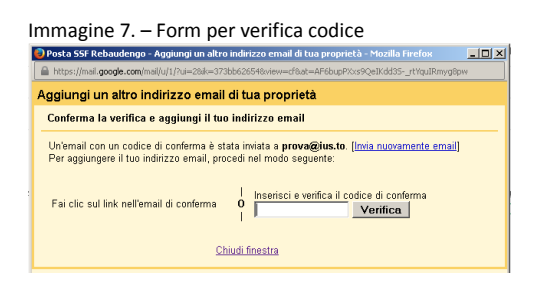

Per poter finalizzare il processo è necessario aprire la posta in arrivo del vostro profilo e una volta fatto il "refresh" della pagina aprire la mail inviata in automatico dal Google con la scritta "Team di SSF Rebaudengo".

| Immagine 8. – Posta in arrivo |                                                                  |                                                                           |                                                                                                    |              |      |         |        |           | -1-1       |
|-------------------------------|------------------------------------------------------------------|---------------------------------------------------------------------------|----------------------------------------------------------------------------------------------------|--------------|------|---------|--------|-----------|------------|
| Ele                           | Modifica Visualizza Gronolo<br>🎇 Posta in arrivo (6) - claudio.g | igia Segnalbri Strumenti Aluto<br>. × M Posta in arrivo (8) - prova@s × + |                                                                                                    |              |      |         |        | _         | <u>e</u> × |
|                               | https://mail.google.com/mail                                     | l/u/1/#inbox                                                              | v C 🔀 x Google                                                                                                    | ş            | 0    | 1       | +      | ♠         | ≡          |
|                               | Rebaudengo                                                       |                                                                           | ۰ <b>۹</b>                                                                                                    |              | prov | /a@ssfn | ebaude | engo.it 🛪 | ,          |
|                               | Posta -                                                          | C Altro -                                                                 |                                                                                                    | 1–8 di 8     | <    | >       |        | ¢         |            |
|                               | SCRIVI                                                           | 🗌 🧊 Team di SSF Rebaudengo                                                | Conferma SSF Rebaudengo - Invia messaggio come prova@ius.to - Hai chiesto di aggiungev prova@ius.to al tuo account SSF Rebaudengo. Codice di confe | erma: 501328 | 3943 |         | 1      | 13:46     | 4          |
|                               | Posta in arrivo (8)                                              | 🗌 🚖 Info SSF Rebaudengo                                                   | Il programma della testa dei 14 giugnoi - Anche quest'anno limmancabile festa di fine anno accademico 2013/2014. Studenti, ex studenti             |              |      | C       | 1      | 1 giu     |            |
|                               | Speciali<br>Posta inviata                                        | $\Box \rightleftharpoons$ Comunicazione SSF Rebaud.                       | 10 e 14 giugno: save the dates! - Gent.mi Docenti e Collaboratori, segnalo due importanti occasioni di incontro prima della chiusura               |              |      | C       |        | 5 giu     |            |

Aprendo la mail ci sono due strade da poter percorrere (vedi immagine 9):

a- cliccare sul link automatico per la conferma, si aprirà una pagine come in immagine 10.

b- oppure inserire il codice di conferma nel form di cui sopra in immagine 7, non si riceverà riscontri.

Il risultato finale sarà comunque la possibilità di inviare mail con il profilo nuovo vedi immagine 11 su come inviare.

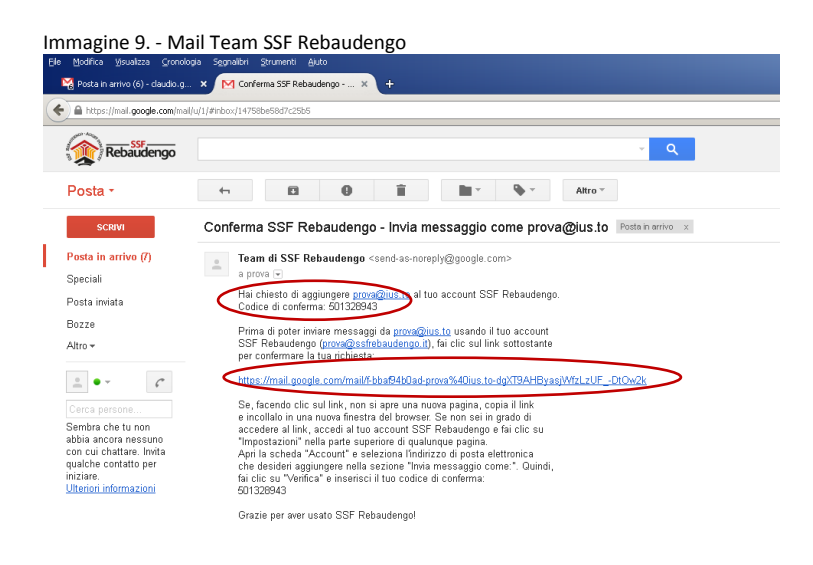

| lmm          | nagine 10 Mail di conferma                                                      |
|--------------|---------------------------------------------------------------------------------|
| 00 00<br>M C | Conferna SSP Rebaudengo X M Conferna riuscha X +                                |
| ٠            | https://mal.google.com/mall/-bbaf94b0ad-prova%40us.to-dgXT9AHByasjWfzLzUFDLOw2k |
|              | Conferma riuscita                                                               |
|              | È possibile che da ora in poi l'utente Gmail invii posta come prova@ius.to.     |
|              | Foi dia qui pertempre al tue account Cmail, http://mail.google.com              |

Per scrivere clicchi su scrivi e dal form di nuovo messaggio su "Da" selezioni dal menù a tendina il profilo desiderato

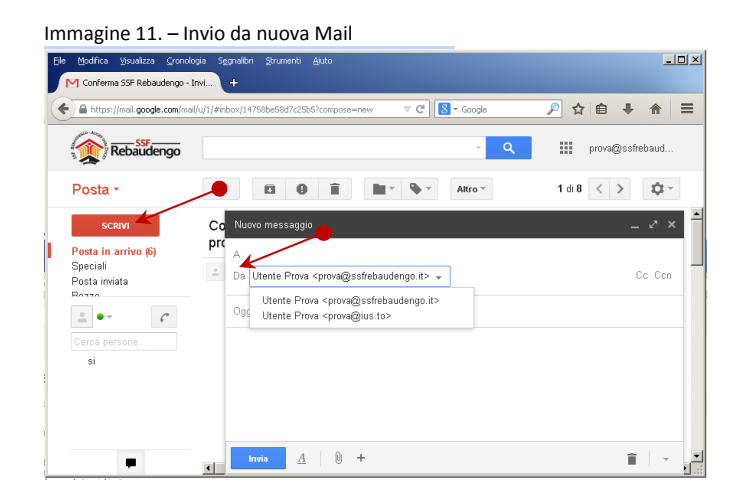

Alla fine per spedire sempre con nuovo dominio come sarà presto richiesto impostalo come predefinito cliccando dalla scheda Account su "Impostalo come predefinito".

| Immagine 12. – I                              | mpostazione predefinita                                                                                              |                                                                                                    |                                                 |                                                |
|-----------------------------------------------|----------------------------------------------------------------------------------------------------|----------------------------------------------------------------------------------------------------|-------------------------------------------------|------------------------------------------------|
| Ele Modifica Visualizza Gronok                | ogia Sognalibri Strumenti Aluto<br>ud                                                                                |                                                                                                    |                                                 | <u>_0×</u>                                     |
| + https://mail.google.com/mail                | l/u/1/#settings/accounts                                                                                             |                                                                                                    | V C Google                                      | 👂 ☆ 自 🕹 🎓 ≡                                    |
| Rebaudengo                                    |                                                                                                    | - Q                                                                                                    |                                                 | prova@ssfrebaudengo.it 👻                       |
| Posta -                                       | Impostazioni                                                                                                    |                                                                                                    |                                                 | \$\$ ~                                         |
| SCRIVI                                        | Generali Etichette Posta in arrivo Account                                                                           | Filtri Inoltro e POP/IMAP Chat Labs                                                                                                    |                                                 |                                                |
| Posta in arrivo (6)                           | Modifica impostazioni account:                                                                                       | Impostazioni acceunt Google<br>Modifica la password e le opzioni di sicurezza e accedi ad altri servizi Google.                                                                                                    |                                                 | -                                              |
| Speciali<br>Posta inviata<br>Bozze<br>Altro • | Invia messaggio come:<br>(Wittor hou 557 Poladerop int invian dagi ahi tooi kolikoi enait)<br>Uiteriori informazioni | Utente Prova <prova@safrebaudengo.i><br/>Utente Prova <prova@safrebaudengo.i><br/>Aggiungi un altro Indirizzo email di tua proprietà<br/>Quando rispondi a un messaggio:<br/>C Rispondi sempre dall'indirizzo predefinito (attualmeter prova@safrebaudengo.it)<br/>(tex s por camber inderes i equatori manace o taria rispoze. Attuater immanas)</prova@safrebaudengo.i></prova@safrebaudengo.i> | predefinito mod<br>imposta come predefinito mod | fica informazioni<br>fica informazioni elimina |
| Cerca persone<br>si                           | Controlla la posta da altri account (utilizzando<br>POP3):<br>Ulteriori informazioni                                 | Aggiungi un tuo account di posta POP3                                                                                                    |                                                 |                                                |
|                                               | Aggiungi più spazio:                                                                                                 | Attualmente stai utilizzando 0,01 GB (0%) di 30 GB a tua disposizione.<br>Serve altro spazio? Acquisto di spazio di archiviazione aggiuntivo                                                                                                    |                                                 |                                                |

Per ogni altra richiesta o chiarimento puoi aprire un ticket dal nostro sito: http://www.ius.to/

Cliccando su Servizi -> Servizi Informatici - > Ticket

Distinti saluti